**Multi-Factor Authentication (MFA)** is a method of authentication in which a user is granted access to UDPaaS only after successfully entering verification code.

## How to login with Multi-Factor Authentication:

- 1. Login to VHA Grants using your email and password.
- 2. An Multi-Factor Authentication (MFA) page will be displayed. Below is a sample:

| Mult            | ti-Factor Authentication                                                                                          |
|-----------------|----------------------------------------------------------------------------------------------------|
| 0               | Verification code sent by email to u********@gmail.com. If you do not see the email, check your junk/spam folder. |
| Rese<br>Verific | nd Code by Email<br>cation Code:                                                                                  |
|                 | member this device                                                                                                |
| Canc            | el Submit                                                                                                    |

An email will be sent with numeric verification code.
Below is a sample email with verification code:

From: VHA Grants <noreply@udpaas.com> Date: Mon, 22 Jan 2024 at 23:46 Subject: Temporary Verification Code To: <udpaastech@gmail.com>

Your temporary verification code is 935719.

- 4. Enter the emailed verification code in the Multi-Factor Authentication page (see screenshot from step 2).
- 5. Click the "Remember this device" checkbox if you would like the system to remember your device. Checking this box will let you log in UDPaaS without asking for Multi-Factor Authentication code for 30 days. If the box is unchecked, you will be asked for Multi-Factor Authentication code the next time you login.
- 6. Click Submit.

For technical questions or issues, please contact any of the following VHA Programs for further assistance:

- SSVF@va.gov
- GPDgrants@va.gov
- VASSGFoxGrants@va.gov
- LSVGrants@va.gov